## How Hidden checkbox works when enabled

The Hidden checkbox is used to keep column setup in the Column Designer record but is not intended to be shown when report is previewed/printed.

The following will show you how it works.

| Balanc    | e Sheet - June 20, 2019 10:2:58 |              |               |             |                               | Eridau (una 24, 2010  |
|-----------|---------------------------------|--------------|---------------|-------------|-------------------------------|-----------------------|
| 130/0/20  | 2013                            |              |               |             |                               | Friday, June 21, 2019 |
| Dente     |                                 | 0            | 0             | Delay Marca | Deles Helle Helle Desertation | 1:20 PM               |
| Row Id    |                                 | Current year | Current Units | Prior year  | Prior UnitsUnits Description  | Ending Balance        |
| R3        | Asset                           | 115 748      | 28 888 484    | 36 784 008  | 28 888 448                    | 36 833 747 09         |
| R5        | Cash Accounts                   | -39.252      | -29.108.321   | -78,450,665 | -29.108.477                   | (78.974.656.76)       |
| R7        | Receivables                     | 0            | 3,707,917     | 24,712,221  | 3.692.217                     | 25.093.755.02         |
| R8        | Prepaids                        | 0            | 1,327,749     | 1,790,236   | 1,327,749                     | 1,790,236.00          |
| R9        | Inventories                     | 15,746,741   | 70,990,725    | 849,891,601 | 68,275,685                    | 864,493,970.64        |
| R12       | Other Assets                    | 0            | -7,327,749    | -1,455,735  | -7,089,174                    | (1,455,917.81)        |
| R15       | Total Assets :                  | 15,823,237   | 68,478,805    | 833,271,666 | 65,986,448                    | 847,781,134.18        |
|           |                                 |              |               |             |                               |                       |
| Liability |                                 |              |               |             |                               |                       |
| R19       | Liability                       | 0            | 8             | 271 752     | 8                             | 282 394 87            |
| R21       | Pavables                        | ŏ            | 3.854.997     | 11.622.728  | -415.326                      | 36.747.640.72         |
| R22       | Other Pavables                  | 132,802      | 50.003.465    | 736.208.713 | 51,305,985                    | 725.381.380.15        |
| R23       | Sales Tax Payables              | 171          | 0             | 861,184     | 0                             | 861,333.97            |
| R24       | Payroll Tax Liabilities         | 0            | 0             | 496         | 0                             | 516.21                |
| R26       | Pending Payables                | 0            | 188,163       | 415,437     | 151,163                       | 460,001.20            |
| R28       | Payroll Taxes Current           | 1,155        | 0             | 197,077     | 0                             | 199,695.72            |
| R29       | Payroll Deductions              | 0            | 0             | 40,930      | 0                             | 41,323.79             |
| R30       | Employer Liability              | 50           | -4            | 73,890      | -4                            | 75,087.37             |
| R32       | Total Liabilities :             | 134,178      | 54,046,629    | 749,692,207 | 51,041,826                    | 764,049,374.00        |
|           |                                 |              |               |             |                               |                       |
| Equity    |                                 |              |               |             |                               |                       |
| R36       | Owners Equities                 | 0            | 0             | -57         | 0                             | (56.58)               |
| R37       | Retained Earnings               | 4,699,136    | -981,592      | 82,984,544  | -2,498,979                    | 83,579,516.33         |
| R40       | Total Equity :                  | 4,699,136    | -981,592      | 82,984,487  | -2,498,979                    | 83,579,459.75         |

Say you want the Row ID column be hidden.

1. Simply check the Hidden checkbox of the selected column you want hidden.

| Colu | n Designer - Balance Sheet - June 20, 2019 10:2:58 ^ 🗆 X |                     |                 |              |                 |               |            |                    |                |          |             |          |
|------|----------------------------------------------------------|---------------------|-----------------|--------------|-----------------|---------------|------------|--------------------|----------------|----------|-------------|----------|
|      |                                                          | Undo Duplicate      |                 |              |                 |               |            |                    |                |          |             |          |
| Det  | ails Audit Log                                           |                     |                 |              |                 |               |            |                    |                |          |             |          |
| Coli | umn Name 🔸 Balance S                                     | Sheet - June 20, 20 | 19 10:2:58 Desc | ription Star | ndard Balance S | heet Template |            | Column Type        | er Defined     | Run Date | 06/20/2019  | 1        |
| +    | Insert X Remove E                                        | Export • 🔠 View •   | Filter (F3)     |              |                 |               |            |                    |                |          |             | кл<br>КУ |
| 5    | Column Type*                                             | Column Name         | Caption         | Start Offset | End Offset      | Start Date    | End Date   | Column Calculation | Segment Filter | Hidden   | Budget Code |          |
| 1    | Row Id                                                   | Row Id              | Column Name     |              |                 |               |            |                    | Add Record     |          |             |          |
| 2    | Row Name                                                 |                     | Column Name     |              |                 |               |            |                    | Add Record     |          |             |          |
| з    | GL Amounts                                               | Current Year        | Column Name     | BOT          | 0               | 01/01/1900    | 06/30/2019 |                    | Home Office    |          |             |          |
| 4    | Units                                                    | Current Units       | Column Name     | BOT          | 0               | 01/01/1900    | 06/30/2019 |                    | Add Record     |          |             |          |
| 5    | GL Amounts                                               | Prior Year          | Column Name     | BOT          | EOY-1yr         | 01/01/1900    | 12/31/2018 |                    | Add Record     |          |             |          |
| 5    | Units                                                    | Prior Units         | Column Name     | BOT          | EOY-1yr         | 01/01/1900    | 12/31/2018 |                    | Add Record     |          |             |          |
| 7    | Units Description                                        | Units Description   | Column Name     |              |                 |               |            |                    | Add Record     |          |             |          |
| В    | Ending Balance                                           | Ending Balance      | Column Name     | BOT          | 0               | 01/01/1900    | 06/30/2019 |                    | Add Record     |          |             |          |
| _    |                                                          |                     |                 |              |                 |               |            |                    | Add Record     |          |             |          |
|      |                                                          |                     |                 |              |                 |               |            |                    |                |          |             |          |

## 2. Click Save and Close.

3. Print the report using this column designer. Here's how it is shown when report is previewed/printed. Row ID column is not anymore shown.
Balance Sheet - June 20, 2019 10:2:58

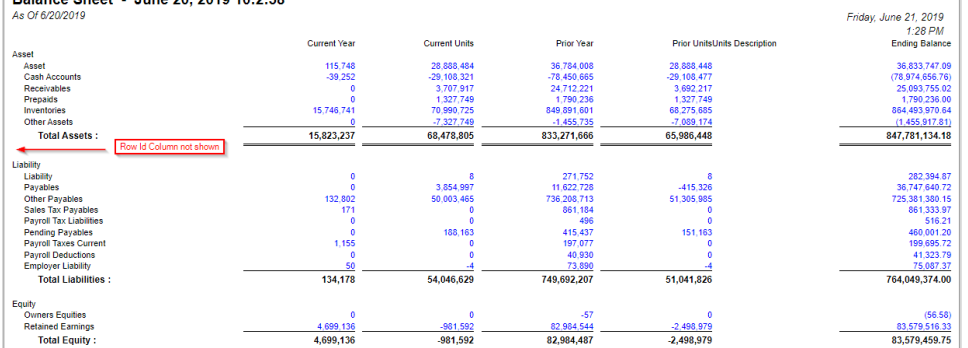

Another instance, if you need a column that will be part of the formula of another column and you just need to derive the numbers extracted from that column to build the formula and you do not want that column be shown in your report, then you can use this Hidden checkbox.

The Hidden checkbox is used to keep column setup in the Column Designer record but is not intended to be shown when report is previewed/printed.

The following will show you how it works.

| Trial Balance Detail - September 04, 201                   | 8 16:24:48 |                         |                         |             |              |        |             |                                                                                                    |
|------------------------------------------------------------|------------|-------------------------|-------------------------|-------------|--------------|--------|-------------|----------------------------------------------------------------------------------------------------|
| As Of 9/4/2018                                             |            |                         |                         |             |              |        | Thur        | sday, September 6, 2018                                                                                         |
|                                                            |            |                         |                         |             |              |        |             | 2-19 PM                                                                                                    |
|                                                            | Row Id     | 01/01/1900 - 08/31/2018 | 01/01/2018 - 09/30/2018 | Total Debit | Total Credit | Budget | Total Units | Units Description                                                                                               |
| 40000-0000-001 - Sales - Home office - Grains              | R2         | 5.00                    | 5.00                    | 0.00        | 0.00         | 0.00   | 0.00        |                                                                                                    |
| 40000-0001-001 - Sales - Fort Wayne - Grains               | R2         | 2.613.00                | 2 613 00                | 0.00        | 0.00         | 0.00   | 0.00        | (                                                                                                    |
| 40000-0001-004 - Sales - Fort Wayne - Gas                  | R2         | 11.648.62               | 11.648.62               | 0.00        | 0.00         | 0.00   | 0.00        | Gallons                                                                                                    |
| 40000-0001-007 - Sales - Fort Wayne - Diesel               | R2         | 6.933.89                | 6,933.89                | 0.00        | 0.00         | 0.00   | 0.00        | Gallons                                                                                                    |
| 40000-0001-014 - Sales - Fort Wayne - Propane              | R2         | 14,595.69               | 14,595.69               | 0.00        | 0.00         | 0.00   | 0.00        | Gallons                                                                                                    |
| 40000-0001-106 - Sales - Fort Wayne - Snacks               | R2         | 43.50                   | 38.00                   | 33.00       | 27.50        | 0.00   | (1.00)      | /                                                                                                    |
| 40010-0001-001 - Sales -Taxable - Fort Wayne - Grains      | R2         | 64,557.21               | 64,557.21               | 0.00        | 0.00         | 0.00   | 0.00        | 1                                                                                                    |
| 40010-0001-006 - Sales -Taxable - Fort Wayne - Gas         | R2         | 164,367.97              | 164,367.97              | 0.00        | 0.00         | 0.00   | 0.00        | 1                                                                                                    |
| 40010-0001-007 - Sales -Taxable - Fort Wayne - Diesel      | R2         | 273,416.82              | 273,416.82              | 0.00        | 0.00         | 0.00   | 0.00        | 1                                                                                                    |
| 40010-0002-001 - Sales -Taxable - Indianapolis - Grains    | R2         | 4,200.00                | 4,200.00                | 0.00        | 0.00         | 0.00   | 0.00        | 1                                                                                                    |
| 40015-0101-000 - Sales -Non-Tax - iRely Mart - Admin       | R2         | 62.11                   | 62.11                   | 0.00        | 0.00         | 0.00   | 0.00        | 1                                                                                                    |
| 40500-9002-103 - Storage Income-Austin Tech Hub-Tobacco    | R2         | 0.00                    | 0.00                    | 0.00        | 0.00         | 666.00 | 0.00        | 1                                                                                                    |
| 41000-0000-000 - Freight Income - Home office - Admin      | R2         | (12,500.00)             | (12,500.00)             | 0.00        | 0.00         | 0.00   | 0.00        | 1                                                                                                    |
| 41000-0001-000 - Freight Income - Fort Wayne - Admin       | R2         | 261.07                  | 261.07                  | 0.00        | 0.00         | 0.00   | 0.00        | 1                                                                                                    |
| 42001-0001-001 - Software Sales-Fort Wayne-Grains          | R2         | 2,500.00                | 2,500.00                | 0.00        | 0.00         | 0.00   | 0.00        | )                                                                                                    |
| 45000-0001-101 - Discount Take - Fort Wayne - Pop          | R2         | (1.85)                  | (1.85)                  | 0.00        | 0.00         | 0.00   | 0.00        | 1                                                                                                    |
| 45000-0005-100 - Discount Take-Chatham-General Merchandise | R2         | 9.12                    | 9.12                    | 0.00        | 0.00         | 0.00   | 0.00        | 1                                                                                                    |
| 47000-0001-005 - Sales Advance -Fort Wayne-Feed            | R2         | (100.00)                | (100.00)                | 0.00        | 0.00         | 0.00   | 0.00        | 1                                                                                                    |
| 47000-4001-001 - Sales Advance -Remote Scale 2-Grains      | R2         | 850.00                  | 850.00                  | 0.00        | 0.00         | 0.00   | 0.00        | 1                                                                                                    |
| 49000-0000-000 - Other Income - Home office - Admin        | R2         | 100.00                  | 100.00                  | 0.00        | 0.00         | 0.00   | 0.00        | 1                                                                                                    |
| 49000-0001-000 - Other Income - Fort Wayne - Admin         | R2         | 3,794.75                | 3,794.75                | 0.00        | 0.00         | 0.00   | 0.00        | 1                                                                                                    |
| 49100-0001-000 - Tank Rent - Fort Wayne - Admin            | R2         | 80.00                   | 80.00                   | 0.00        | 0.00         | 0.00   | 0.00        |                                                                                                    |
|                                                            |            |                         |                         |             |              |        |             | e de la companya de la companya de la companya de la companya de la companya de la companya de la companya de l |

Say you want the Row ID column be hidden.

1. Simply check the Hidden checkbox of the selected column you want hidden.

| Column De | signer - Trial Balance D | etail - September 04, 201 | 18 16:24:48   |                   |              |            |             |        |               |          |           |        |          |
|-----------|--------------------------|---------------------------|---------------|-------------------|--------------|------------|-------------|--------|---------------|----------|-----------|--------|----------|
| New Save  |                          |                           |               |                   |              |            |             |        |               |          |           |        |          |
| Details   | Audit Log                |                           |               |                   |              |            |             |        |               |          |           |        |          |
| Column N  | ame 🔸 Trial Balance De   | etail - September 04, 201 | E Description | Trial Balance Det | ail Template |            | Column Type | User   | Defined       | Run Date | 09/04/201 | 8      | 13       |
| + Insert  | X Remove Export          | Filter (F3)               |               |                   |              |            |             |        |               |          |           |        | КЛ<br>КУ |
| D         | Column Type*             | Column Name               | Caption       | Start Offset      | End Offset   | Start Date | End Date    | Hidden | Column Calcul | lation   | Segment   | Filter |          |
| 🗌 C1      | Row Name                 |                           | Column Name   |                   |              |            |             |        |               |          | Add Reco  | rd     |          |
| C C2      | Row Id                   | Row Id                    | Column Name   |                   |              |            |             |        |               |          | Add Reco  | rd     |          |
| П сз      | Beginning Balance        | Beginning Balance         | Filter Type   | BOT               | -1           | 01/01/1900 | 08/31/2018  |        |               |          | Add Reco  | rd     |          |
| 🗌 C4      | GL Amounts               | GL Amounts                | Filter Type   | BOY               | 0            | 01/01/2018 | 09/30/2018  |        |               |          | Add Reco  | rd     |          |
| 🗆 c5      | Debit                    | Total Debit               | Column Name   | 0                 | 0            | 09/01/2018 | 09/30/2018  |        |               |          | Add Reco  | rd     |          |
| 🗌 C6      | Credit                   | Total Credit              | Column Name   | 0                 | 0            | 09/01/2018 | 09/30/2018  |        |               |          | Add Reco  | rd     |          |
| C7        | Budget                   | Budget                    | Column Name   | 0                 | 0            | 09/01/2018 | 09/30/2018  |        |               |          | Add Reco  | rd     |          |
| 🗆 c8      | Units                    | Total Units               | Column Name   | 0                 | 0            | 09/01/2018 | 09/30/2018  |        |               |          | Add Reco  | rd     |          |
| C9        | Units Description        | Units Description         | Column Name   |                   |              |            |             |        |               |          | Add Reco  | rd     |          |
|           |                          |                           |               |                   |              |            |             |        |               |          | Add Reco  | rd     |          |

## 2. Click Save and Close.

3. Print the report using this column designer. Here's how it is shown when report is previewed/printed. Row ID column is not anymore shown. Trial Balance Detail - September 04, 2018 16:24:48

| As Of 9/4/2018                                             | Row Id Column not a     | shown                   |             |              |        |              |                  | Thursday, September 6, 2018 |
|------------------------------------------------------------|-------------------------|-------------------------|-------------|--------------|--------|--------------|------------------|-----------------------------|
|                                                            |                         |                         |             |              |        |              |                  | 2:21 PM                     |
|                                                            | 01/01/1900 - 08/31/2018 | 01/01/2018 - 09/30/2018 | Total Debit | Total Credit | Budget | Total UnitsU | nits Description |                             |
| 40000-0000-001 - Sales - Home office - Grains              | 5.00                    | 5.00                    | 0.00        | 0.00         | 0.00   | 0.00         |                  |                             |
| 40000-0001-001 - Sales - Fort Wayne - Grains               | 2,613.00                | 2,613.00                | 0.00        | 0.00         | 0.00   | 0.00         |                  |                             |
| 40000-0001-004 - Sales - Fort Wayne - Gas                  | 11,648.62               | 11,648.62               | 0.00        | 0.00         | 0.00   | 0.00G        | allons           |                             |
| 40000-0001-007 - Sales - Fort Wayne - Diesel               | 6,933.89                | 6,933.89                | 0.00        | 0.00         | 0.00   | 0.00G        | allons           |                             |
| 40000-0001-014 - Sales - Fort Wayne - Propane              | 14,595.69               | 14,595.69               | 0.00        | 0.00         | 0.00   | 0.00G        | allons           |                             |
| 40000-0001-106 - Sales - Fort Wayne - Snacks               | 43.50                   | 38.00                   | 33.00       | 27.50        | 0.00   | (1.00)       |                  |                             |
| 40010-0001-001 - Sales -Taxable - Fort Wayne - Grains      | 64,557.21               | 64,557.21               | 0.00        | 0.00         | 0.00   | 0.00         |                  |                             |
| 40010-0001-006 - Sales -Taxable - Fort Wayne - Gas         | 164,367.97              | 164,367.97              | 0.00        | 0.00         | 0.00   | 0.00         |                  |                             |
| 40010-0001-007 - Sales -Taxable - Fort Wayne - Diesel      | 273,416.82              | 273,416.82              | 0.00        | 0.00         | 0.00   | 0.00         |                  |                             |
| 40010-0002-001 - Sales -Taxable - Indianapolis - Grains    | 4,200.00                | 4,200.00                | 0.00        | 0.00         | 0.00   | 0.00         |                  |                             |
| 40015-0101-000 - Sales -Non-Tax - iRely Mart - Admin       | 62.11                   | 62.11                   | 0.00        | 0.00         | 0.00   | 0.00         |                  |                             |
| 40500-9002-103 - Storage Income-Austin Tech Hub-Tobacco    | 0.00                    | 0.00                    | 0.00        | 0.00         | 666.00 | 0.00         |                  |                             |
| 41000-0000-000 - Freight Income - Home office - Admin      | (12,500.00)             | (12,500.00)             | 0.00        | 0.00         | 0.00   | 0.00         |                  |                             |
| 41000-0001-000 - Freight Income - Fort Wayne - Admin       | 261.07                  | 261.07                  | 0.00        | 0.00         | 0.00   | 0.00         |                  |                             |
| 42001-0001-001 - Software Sales-Fort Wayne-Grains          | 2,500.00                | 2,500.00                | 0.00        | 0.00         | 0.00   | 0.00         |                  |                             |
| 45000-0001-101 - Discount Take - Fort Wayne - Pop          | (1.85)                  | (1.85)                  | 0.00        | 0.00         | 0.00   | 0.00         |                  |                             |
| 45000-0005-100 - Discount Take-Chatham-General Merchandise | 9.12                    | 9.12                    | 0.00        | 0.00         | 0.00   | 0.00         |                  |                             |
| 47000-0001-005 - Sales Advance -Fort Wayne-Feed            | (100.00)                | (100.00)                | 0.00        | 0.00         | 0.00   | 0.00         |                  |                             |
| 47000-4001-001 - Sales Advance -Remote Scale 2-Grains      | 850.00                  | 850.00                  | 0.00        | 0.00         | 0.00   | 0.00         |                  |                             |
| 49000-0000-000 - Other Income - Home office - Admin        | 100.00                  | 100.00                  | 0.00        | 0.00         | 0.00   | 0.00         |                  |                             |
| 49000-0001-000 - Other Income - Fort Wayne - Admin         | 3,794.75                | 3,794.75                | 0.00        | 0.00         | 0.00   | 0.00         |                  |                             |
| 49100-0001-000 - Tank Rent - Fort Wayne - Admin            | 80.00                   | 80.00                   | 0.00        | 0.00         | 0.00   | 0.00         |                  |                             |
|                                                            |                         |                         |             |              |        |              |                  |                             |

Another instance, if you need a column that will be part of the formula of another column and you just need to derive the numbers extracted from that column to build the formula and you do not want that column be shown in your report, then you can use this Hidden checkbox.

The Hidden checkbox is used to keep column setup in the Column Designer record but is not intended to be shown when report is previewed/printed.

The following will show you how it works.

| Repo     | ort Test May                                          |         | Friday May 19, 2019             |
|----------|-------------------------------------------------------|---------|---------------------------------|
| Al Or t  | "/w/2010                                              |         | Friday, May 10, 2010<br>5:31 DM |
| Row Id   |                                                       | Current | Previous                        |
| Report A | λ.                                                    |         |                                 |
| R3       | 35000-0000-000 - Owners Equity - Home office - Admin  | 0.00    | (71.45)                         |
| R4       | 35000-0007-000 - Owners Equity-Port Albert-Admin      | 0.00    | 0.00                            |
| R5       | 35000-0007-001 - Owners Equity-Port Albert-Grains     | 0.00    | 0.00                            |
| R6       | 35000-0007-002 - Owners Equity-Port Albert-Chemicals  | 0.00    | 0.00                            |
| R7       | 35000-0007-003 - Owners Equity-Port Albert-Fertilizer | 0.00    | 0.00                            |
| R8       | 35000-0007-004 - Owners Equity-Port Albert-Petro      | 0.00    | 0.00                            |
| R9       | 35000-0007-005 - Owners Equity-Port Albert-Feed       | 0.00    | 0.00                            |
| R10      | 35000-0007-006 - Owners Equity-Port Albert-Gas        | 0.00    | 0.00                            |
| R11      | 35000-0007-007 - Owners Equity-Port Albert-Diesel     | 0.00    | 0.00                            |
| R12      | 35000-0101-000 - Owners Equity-iRely Mart-Admin       | 0.00    | 17.25                           |
| R13      | 35000-0101-001 - Owners Equity-iRely Mart-Grains      | 0.00    | 0.00                            |
| R14      | 35000-0101-002 - Owners Equity-iRely Mart-Chemicals   | 0.00    | 0.00                            |

Say you want the Row ID column be hidden.

1. Simply check the Hidden checkbox of the selected column you want hidden.

| Column De | signer - Keport A Colum | n                     |             |              |            |            |            |                    |        |                    |             |            |          |           |                |
|-----------|-------------------------|-----------------------|-------------|--------------|------------|------------|------------|--------------------|--------|--------------------|-------------|------------|----------|-----------|----------------|
|           |                         |                       |             |              |            |            |            |                    |        |                    |             |            |          |           |                |
| Details   | Audit Log               |                       |             |              |            |            |            |                    |        |                    |             |            |          |           |                |
| Column N  | sme 🔺 Report A Colum    | n                     |             | Descripti    | on         |            |            |                    |        | Column Type Use    | er Defined  | Run Date   | 05/16/20 | 18        |                |
| + Insert  | X Remove Export •       | 88 View • Filter (F3) |             |              |            |            |            |                    |        |                    |             |            |          |           | К.Я.<br>К.У.   |
| D ID      | Column Type*            | Column Name           | Caption     | Start Offset | End Offset | Start Date | End Date   | Column Calculation | Hidden | Segment Filter     | Budget Code | Percentage | Width    | Alignment | Format         |
| 🗆 C1      | Rowld                   | Row Id                | Column Name |              |            |            |            |                    | ~      | Add Record         |             |            | 160      | Left      |                |
| 🗆 c2      | Row Name                |                       | Column Name |              |            |            |            |                    |        | Add Record         |             |            | 300      | Left      |                |
| G         | GL Amounts              | Current               | Column Name | BOY          | 0          | 01/01/2018 | 05/31/2018 |                    |        | Segment Filter Gro |             |            | 160      | Right     | #,##0.00;(#,#  |
| 🗆 C4      | GL Amounts              | Previous              | Column Name | BOY-1yr      | EOY-1yr    | 01/01/2017 | 12/31/2017 |                    |        | Add Record         |             |            | 160      | Right     | #,##0.00;(#,## |
|           |                         |                       |             |              |            |            |            |                    |        | Add Record         |             |            |          |           |                |
|           |                         |                       |             |              |            |            |            |                    |        |                    |             |            |          |           |                |

## 2. Click Save and Close.

3. Print the report using this column designer. Here's how it is shown when report is previewed/printed. Row ID column is not anymore shown.

| Report Test May                                       |         |          |                      |
|-------------------------------------------------------|---------|----------|----------------------|
| As Of 5/16/2018                                       |         |          | Friday, May 18, 2018 |
| Row Id column not shown                               |         |          | 5:34 PM              |
|                                                       | Current | Previous |                      |
| Report A                                              |         |          |                      |
| 35000-0000-000 - Owners Equity - Home office - Admin  | 0.00    | (71.45)  |                      |
| 35000-0007-000 - Owners Equity-Port Albert-Admin      | 0.00    | 0.00     |                      |
| 35000-0007-001 - Owners Equity-Port Albert-Grains     | 0.00    | 0.00     |                      |
| 35000-0007-002 - Owners Equity-Port Albert-Chemicals  | 0.00    | 0.00     |                      |
| 35000-0007-003 - Owners Equity-Port Albert-Fertilizer | 0.00    | 0.00     |                      |
| 35000-0007-004 - Owners Equity-Port Albert-Petro      | 0.00    | 0.00     |                      |
| 35000-0007-005 - Owners Equity-Port Albert-Feed       | 0.00    | 0.00     |                      |
| 35000-0007-006 - Owners Equity-Port Albert-Gas        | 0.00    | 0.00     |                      |
| 35000-0007-007 - Owners Equity-Port Albert-Diesel     | 0.00    | 0.00     |                      |
| 35000-0101-000 - Owners Equity-iRely Mart-Admin       | 0.00    | 17.25    |                      |
| 35000-0101-001 - Owners Equity-iRely Mart-Grains      | 0.00    | 0.00     |                      |
| 35000-0101-002 - Owners Equity-iRely Mart-Chemicals   | 0.00    | 0.00     |                      |
| 35000-0101-003 - Owners Equity-iRely Mart-Fertilizer  | 0.00    | 0.00     |                      |

Another instance, if you need a column that will be part of the formula of another column and you just need to derive the numbers extracted from that column to build the formula and you do not want that column be shown in your report, then you can use this Hidden checkbox.

The Hidden checkbox is used to keep column setup in the Column Designer record but is not intended to be shown when report is previewed/printed.

The following will show you how it works.

| Income Sta<br>As Of 12/31/2015 | tement A   | Wednesday, Fe | ebruary 17, 2016<br>4:52 PM |           |
|--------------------------------|------------|---------------|-----------------------------|-----------|
| Row ID                         | Row Name   | 2015          | 2014                        | Total     |
| R4                             | Revenue    | 18,329.75     | 1,000.00                    | 19,329.75 |
| R5                             | Expense    | 16,952.74     | 0.00                        | 16,952.74 |
| R7                             | Net Income | 1,377.01      | 1,000.00                    | 2,377.01  |

Say you want the Row ID column be hidden.

1. Simply check the Hidden checkbox of the selected column you want hidden.

| column be | signer - current and Fre | wous column  |                     |              |            |                |                  |                    |                |             |            |             |            |                     |        |
|-----------|--------------------------|--------------|---------------------|--------------|------------|----------------|------------------|--------------------|----------------|-------------|------------|-------------|------------|---------------------|--------|
|           |                          |              |                     |              |            |                |                  |                    |                |             |            |             |            |                     |        |
| Details   | Audit Log (46)           |              |                     |              |            |                |                  |                    |                |             |            |             |            |                     |        |
| Column N  | ame: Current and Previ   | ous column   |                     |              | Descriptio | n: Current and | d Previous colum | n description      |                |             | ß          | tun Date: 1 | 12/15/2015 |                     |        |
| + Insert  | × Remove ↓ ≜ Arrang      | e 🔠 Layout Q | Filter Records (F3) |              |            |                |                  |                    |                |             |            |             |            |                     |        |
| D ID      | Column Type              | Column Name  | Caption             | Start Offset | End Offset | Start Date     | End Date         | Column Calculation | Segment Filter | Budget Code | Percentage | Width       | Algnment   | Format              | Hidden |
| 🗌 C1      | Rowld                    | Row ID       | Column Name         |              |            |                |                  |                    |                |             |            | 160         | ) Left     | #,##0.00;(#,##0.00) |        |
| 2         | Row Name                 | Row Name     | Column Name         |              |            |                |                  |                    |                |             |            | 250         | ) Left     | #,##0.00;(#,##0.00) |        |
| - G       | GL Amounts               | Current      | Year                | BOY          | 0          | 01/01/2015     | 12/31/2015       |                    |                |             |            | 160         | Right .    | #,##0.00;(#,##0.00) |        |
| C4        | GL Amounts               | Previous     | Year                | BOY-1yr      | EOY-1yr    | 01/01/2014     | 12/31/2014       |                    |                |             |            | 160         | Right .    | #;##0.00;(#;##0.00) |        |
| C5        | Column Calculation       | Total        | Column Name         |              |            |                |                  | C3+C4              |                |             |            | 160         | Right      | #,##0.00;(#,##0.00) |        |
|           |                          |              |                     |              |            |                |                  |                    |                |             |            |             |            |                     |        |

2. Click Save and Close.

3. Print the report using this column designer. Here's how it is shown when report is previewed/printed. Row ID column is not anymore shown.

| Income Statement A         |           |          |           |                         |
|----------------------------|-----------|----------|-----------|-------------------------|
| As Of 12/31/2015           |           |          | Wedne     | sday, February 17, 2016 |
| Row ID column<br>not shown |           |          |           | 4:56 PM                 |
| ▶                          |           |          |           |                         |
| Row Name                   | 2015      | 2014     | Total     |                         |
| Revenue                    | 18,329.75 | 1,000.00 | 19,329.75 |                         |
| Expense                    | 16,952.74 | 0.00     | 16,952.74 |                         |
| Net Income                 | 1,377.01  | 1,000.00 | 2,377.01  |                         |

Another instance, if you need a column that will be part of the formula of another column and you just need to derive the numbers extracted from that column to build the formula and you do not want that column be shown in your report, then you can use this Hidden checkbox.

The Hidden checkbox is used to keep column setup in the Column Designer record but is not intended to be shown when report is previewed/printed.

The following will show you how it works.

Say you want the Row ID column be hidden.

| Income S<br>As Of 4/10/20 | tatement<br><sup>15</sup>  |          |          | Tuesday, April 14, 2015<br>10:18 AM |
|---------------------------|----------------------------|----------|----------|-------------------------------------|
|                           |                            | 2014     | 2015     | Total                               |
| R1                        | 40000 - Sales              | 1,000.00 | 4,400.00 | 5,400.00                            |
| R2                        | 50000 - Cost of Goods Sold | 150.00   | 1,200.00 | 1,350.00                            |
| R7                        | Gross Margin               | 850.00   | 3,200.00 | 4,050.00                            |
| R9                        | Gross Margin Rate          | 85.00%   | 72.73%   | 75.00%                              |
| R4                        | 60000 - Other Expenses     | 50.00    | 980.25   | 1,030.25                            |
| R6                        | 70000 - Other Revenues     | 0.00     | 200.00   | 200.00                              |
| R11                       | Net Income                 | 800.00   | 2,419.75 | 3,219.75                            |

1. Simply check the Hidden checkbox of the selected column you want hidden.

|          | in bronginer          |                     |                    |                      |                    |              |             |            |          |          |            |                     |          |
|----------|-----------------------|---------------------|--------------------|----------------------|--------------------|--------------|-------------|------------|----------|----------|------------|---------------------|----------|
| New      | Save Search Delete Un | n 💽 🚺               | e                  |                      |                    |              |             |            |          |          |            |                     |          |
| Column I | Name: Prev-Cur        |                     |                    | Description: Previ   | ous and Current co | lumns        |             |            |          | Run Date | : 04/14/20 | 15                  | e        |
| 😑 Rem    | ove 🔺 Up 🔻 Down   🌱   | Filter Records (F3) |                    |                      |                    |              |             |            |          |          |            |                     |          |
| E ID     | Column Description    | Caption             | Column Type        | Filter Type          | Related Columns    | Segment Used | Budget Code | Start Date | End Date | Width    | Alignment  | Format              | Hidden   |
|          | 1                     | Column Header       | Row Id             |                      |                    |              |             |            |          | 100      | Left       | #,##0.00;(#,##0.00) | V        |
|          | 2                     | Column Header       | Row Description    |                      |                    |              |             |            |          | 250      | Left       | #,##0.00;(#,##0.00) |          |
|          | 3 Previous            | Year                | Calculation        | Previous Fiscal Year |                    |              |             |            |          | 160      | Right      | #,##0.00;(#,##0.00) |          |
|          | 4 Current             | Year                | Calculation        | Fiscal Year          |                    |              |             |            |          | 160      | Right      | #,##0.00;(#,##0.00) |          |
|          | 5 Total               | Column Header       | Column Calculation |                      | C3 + C4            |              |             |            |          | 160      | Right      | #,##0.00;(#,##0.00) |          |
| <b>E</b> |                       |                     |                    |                      |                    |              |             |            |          |          |            |                     | <b>F</b> |

2. Click the **Save toolbar button** to save it. In case you miss to click this button and you click the **Close toolbar button** or the **x button** at the top right corner of the screen, i21 will prompt you if you would like to save it before closing the screen.

3. Print the report. Here's how it is shown when report is previewed/printed. Row ID column is not anymore shown.

| Income Statement<br>As Of 4/10/2015 |          |          | Tuesday, April 14, 2015<br>10:21 AM |
|-------------------------------------|----------|----------|-------------------------------------|
|                                     | 2014     | 2015     | Total                               |
| 40000 - Sales                       | 1,000.00 | 4,400.00 | 5,400.00                            |
| 50000 - Cost of Goods Sold          | 150.00   | 1,200.00 | 1,350.00                            |
| Gross Margin                        | 850.00   | 3,200.00 | 4,050.00                            |
| Gross Margin Rate                   | 85.00%   | 72.73%   | 75.00%                              |
| 60000 - Other Expenses              | 50.00    | 980.25   | 1,030.25                            |
| 70000 - Other Revenues              | 0.00     | 200.00   | 200.00                              |
| Net Income                          | 800.00   | 2,419.75 | 3,219.75                            |
| -                                   |          |          |                                     |

Another instance, if you need a column that will be part of the formula of another column and you just need to derive the numbers extracted from that column to build the formula and you do not want that column be shown in your report, then you can use this Hidden checkbox.

The Hidden checkbox is used to keep column setup in the Column Designer record but is not intended to be shown when report is previewed/printed.

The following will show you how this works.

Say you want the Row ID column be hidden.

ISS As Of 12/31/2014

Tuesday, September 23, 2014 4:30 PM

|     |                   | 2013     | 2014     |
|-----|-------------------|----------|----------|
| R3  | Sales             | 4,260.00 | 4,960.00 |
| R4  | Less: COGS        | 1,110.00 | 1,510.00 |
| R6  | Gross Profit      | 3,150.00 | 3,450.00 |
| R7  | Gross Profit Rate | 73.94%   | 69.56%   |
| R9  | Less: Expenses    | 486.00   | 990.00   |
| R10 | Add: REvenues     | 1,050.00 | 1,416.00 |
| R12 | Net Income(Loss)  | 3,714.00 | 3,876.00 |

1. Simply check the Hidden checkbox of the selected column you want hidden.

| El column e | esignei              |                     |                 |                      |                    |              |             |            |          |          |             |                     |        |
|-------------|----------------------|---------------------|-----------------|----------------------|--------------------|--------------|-------------|------------|----------|----------|-------------|---------------------|--------|
| New Sar     | ye Search Delete Uno | o Duplicate Close   |                 |                      |                    |              |             |            |          |          |             |                     |        |
| Column Nan  | ne: Prev-Cur         |                     |                 | Description: Previo  | us and Current col | umns         |             |            |          | Run Date | e: 09/23/20 | 14                  |        |
| Delete      | 🔺 Up 🔻 Down   🍸      | Filter Records (F3) |                 |                      |                    |              |             |            |          |          |             |                     |        |
| 📄 ID        | Column Header        | Caption             | Column Type     | Filter Type          | Related Columns    | Segment Used | Budget Code | Start Date | End Date | Width    | Alignment   | Format              | Hidden |
| E 5         |                      | Column Header       | None            |                      |                    |              |             |            |          | 160      | Right       | #,##0.00;(#,##0.00) |        |
| 1           |                      | Column Header       | Row Id          |                      |                    |              |             |            |          | 160      | Center      | #,##0.00;(#,##0.00) |        |
| 2           |                      | Column Header       | Row Description |                      |                    |              |             |            |          | 360      | Left        | #,##0.00;(#,##0.00) |        |
| 3           | Previous Year        | Year                | Calculation     | Previous Fiscal Year |                    |              |             |            |          | 160      | Right       | #,##0.00;(#,##0.00) |        |
| E 4         | Current Year         | Year                | Calculation     | Fiscal Year          |                    |              |             |            |          | 160      | Right       | #,##0.00;(#,##0.00) |        |
|             |                      |                     |                 |                      |                    |              |             |            |          |          |             |                     |        |

- 2. Click the Save toolbar button to save it. In case you miss to click this button and you click the Close toolbar button or the x button at the top right corner of the screen, i21 will prompt you if you would like to save it before closing the screen.
- 3. Print the report. Here's how it is shown when report is previewed/printed. Row ID column is not anymore shown.

| - | •        |
|---|----------|
| ~ | <u> </u> |
| - | -        |

As Of 12/31/2014

Tuesday, September 23, 2014 4:34 PM 2014 1,960.00 5:10 00

| Net Income (Loss) | 3,714.00 | 3,070.00 |
|-------------------|----------|----------|
| Net Income (Loss) | 3 714 00 | 3 876 00 |
| Add: REvenues     | 1,050.00 | 1,416.00 |
| Less: Expenses    | 486.00   | 990.00   |
| Gross Profit Rate | 73.94%   | 69.56%   |
| Gross Profit      | 3,150.00 | 3,450.00 |
| Less: COGS        | 1,110.00 | 1,510.00 |
| Sales             | 4,260.00 | 4,960.00 |
|                   | 2013     | 2014     |

Another instance, if you need a column that will be part of the formula of another column and you just need to derive the numbers extracted from that column to build the formula and you do not want that column be shown in your report, then you will use this Hidden checkbox.